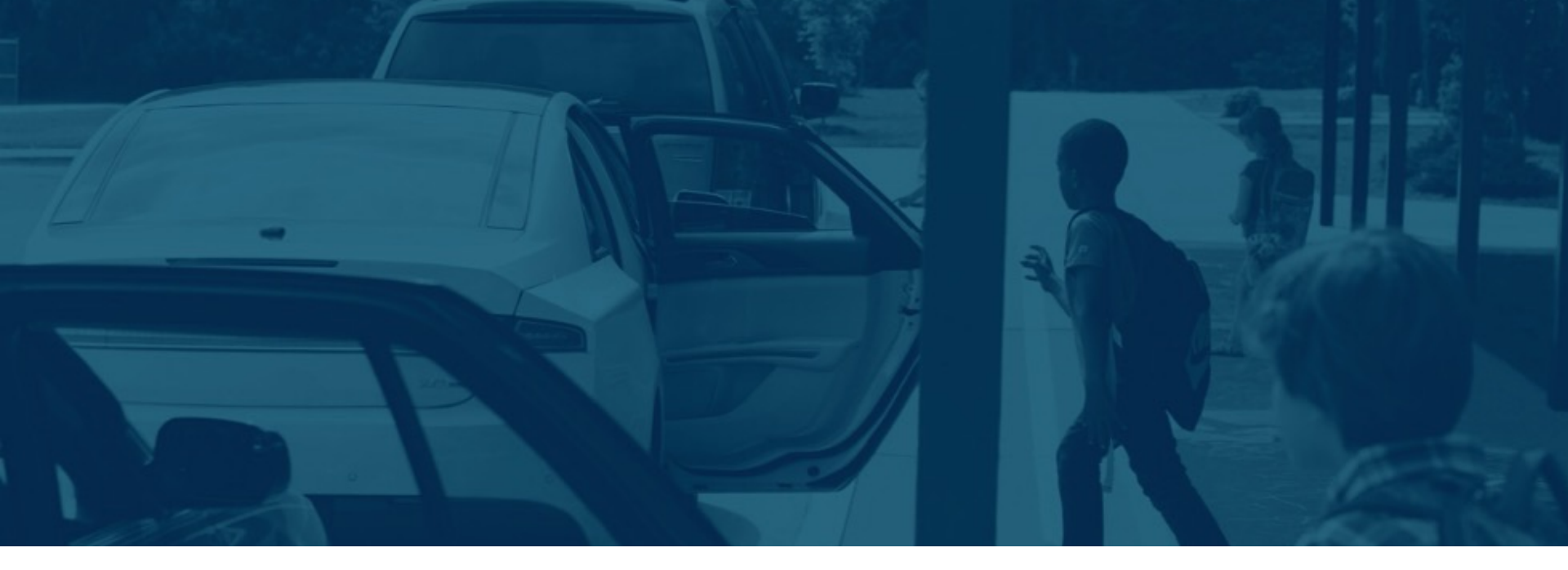

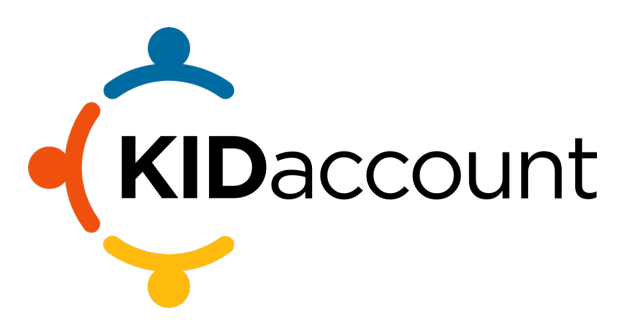

## **Visitor Management System Training**

Volunteer Module

## **Visitor Management Instructions**

Visitor management is critical to the safety and security of your school, students, and staff. KIDaccount provides a simple interface that allows you to securely manage visitors entering the school and provide badges for immediate identification of each visitor. KIDaccount's comprehensive system also includes the ability to sign-in and sign-out for staff and students to ensure accountabilities for all souls on campus.

The visitor management system offers two points of access – one is the kiosk mode which will be used on the computer/tablet for the visitor, staff, or students to sign in and sign out while the other is the administrator display where the secretary will approve or deny a visitor and print badges.

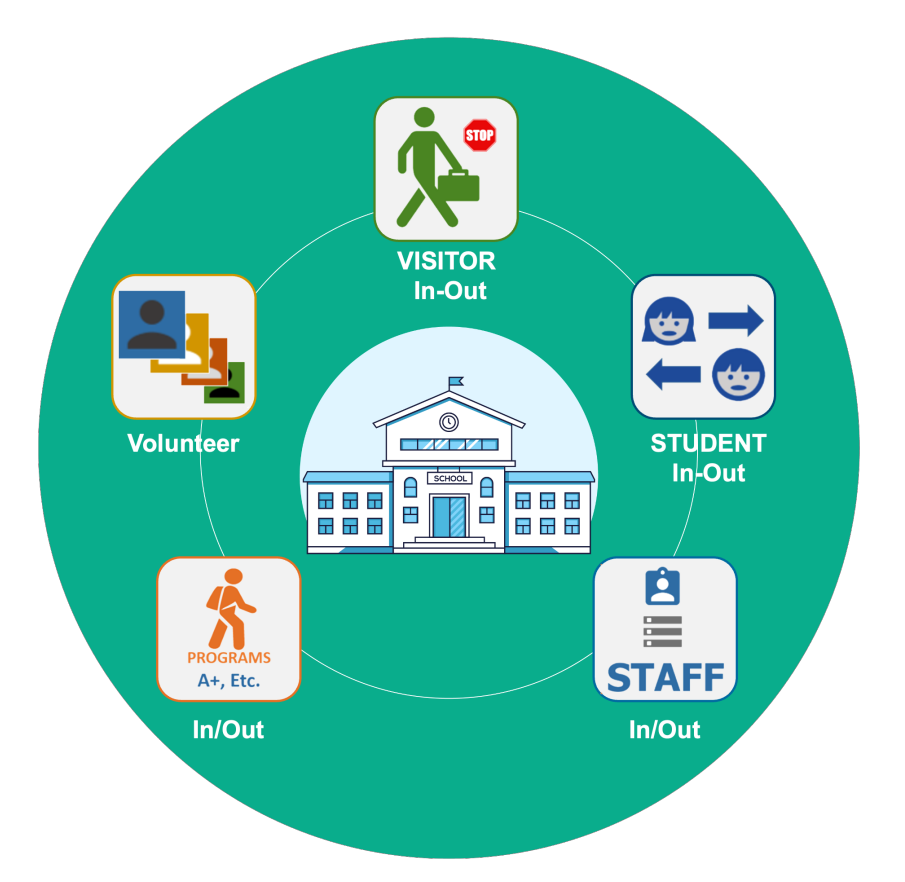

#### These instructions include:

- 1. Add a Volunteer
- 2. Edit Volunteer Profile
- 3. Volunteer Reports

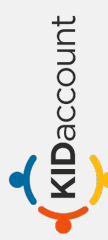

## Add a Volunteer

To add a Volunteer, click on **Sign In-Out** and click on the **Volunteer Module**.

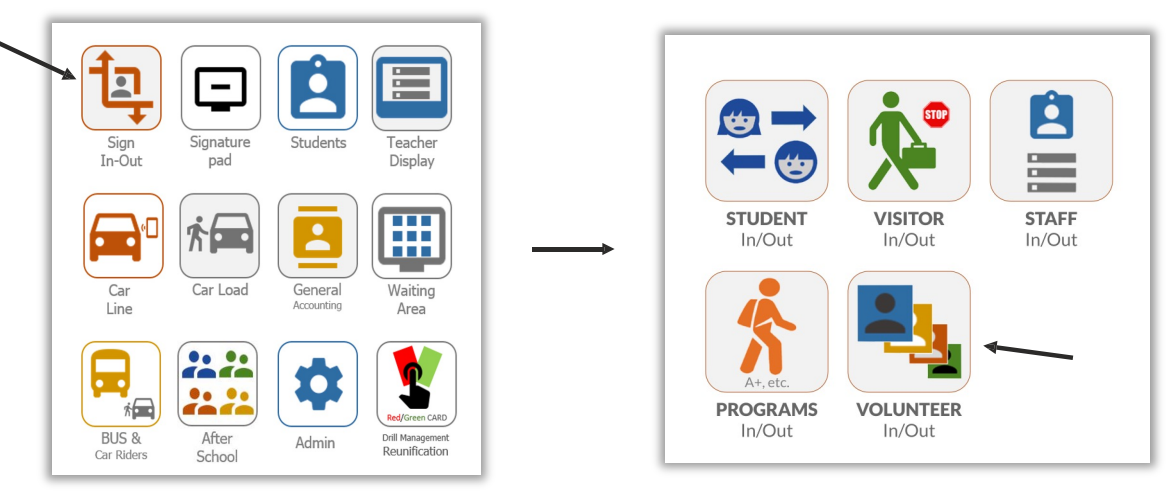

#### Click on Volunteer List.

KIDaccount

| Horre Back                                 |                                                            | Sign Out                                                                                                    |
|--------------------------------------------|------------------------------------------------------------|----------------------------------------------------------------------------------------------------|
|                                            | West Coast Academy -                                       | Menar Kau<br>Monday, May 27, 2024                                                                                                    |
| Menu<br>Volunteer List<br>Generate Reports | Select A Date: View Daily Volunteer Report 05/27/2024 Name | Top 5 Volunteers<br>Robert Dickey: 26.5 hours<br>Mehar Kaur: 12.1 hours<br>Mehar Kaur: 12.2 hours<br>Minti Kaur: 11.7 hours<br>test Dickey: 11.6 hours |
|                                            |                                                            | Actively Signed-In Volunteers<br>Mehar Kaur Sign Out<br>Minit Kaur Sign Out<br>Test Kaur Sign Out<br>Mehar Kaur Sign Out<br>John Smith Sign Out        |

## Add a Volunteer

To add a Volunteer, click on **Sign In-Out** and click on the **Volunteer Module**.

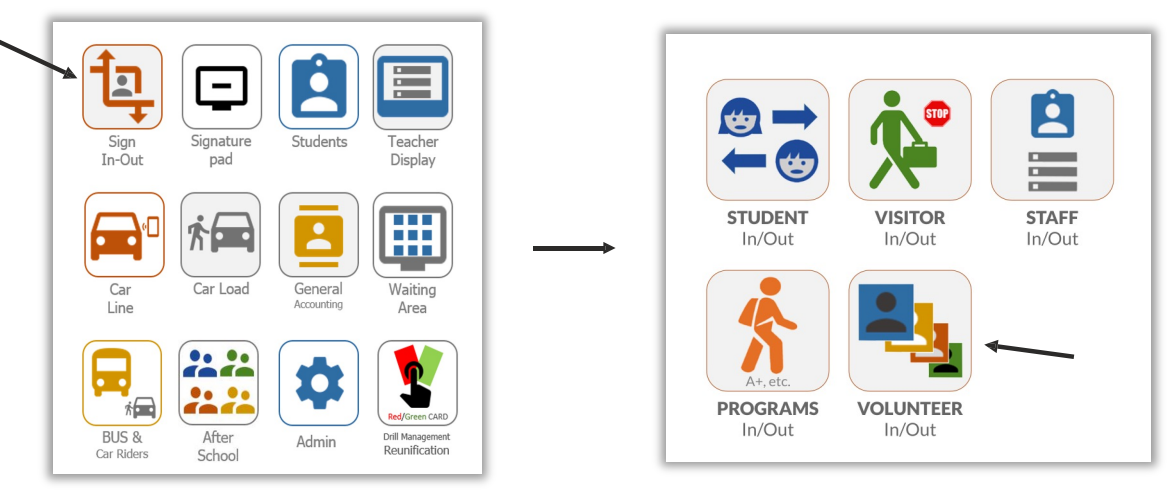

#### Click on Volunteer List.

| Home Back                                  |                      | Sign                                                                                                    |
|--------------------------------------------|----------------------|----------------------------------------------------------------------------------------------------|
|                                            | West Coast Academy - | <b>Mehar</b><br>Monday, May 27,                                                                                                    |
| Menu<br>Volunteer List<br>Generate Reports | Select A Date:       | Top 5 Volunteers<br>Robert Dickey: 26.5 hours<br>Mehar Kaur: 17.1 hours<br>Mehar Kaur: 12.2 hours<br>Minti Kaur: 11.7 hours<br>test Dickey: 11.6 hours |
|                                            |                      | Actively Signed-In Volunteers<br>Mehar Kaur Sign Out<br>Minti Kaur Sign Out<br>Test Kaur Sign Out<br>Mehar Kaur Sign Out<br>John Smith Sign Out        |

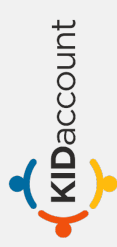

## Add a Volunteer

Next, click on New Volunteer.

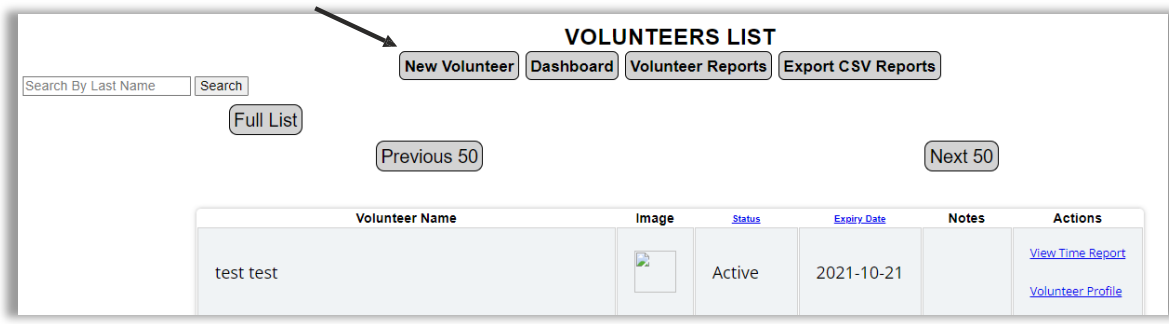

Fill out the volunteer information and click Add Volunteer.

| irst Name          |   |
|--------------------|---|
| /iddle Name        |   |
| ast Name           |   |
| Account Type       | ~ |
| Relationship       | ~ |
| Eligibility Status | ~ |
| Drganization       |   |
| -Mail              |   |
| ate Of Birth       |   |
| hone Number        |   |
| Address            |   |
| Address 2          |   |
| Sity               |   |
| Select A State     | ~ |
| lip Code           |   |
| Reason             |   |

Add Volunteer

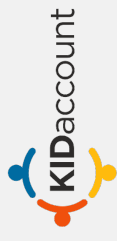

## **Volunteer Profile**

Once you add a volunteer, you will be redirected to the **Volunteer Profile Page** where you can upload volunteer pictures, print volunteer passes, or view detailed reports.

| Samantha Iones            | ntha Iones First Name Samantha              |  |
|---------------------------|---------------------------------------------|--|
|                           | Middle Name Middle Name                     |  |
| Change Picture            | Last Name Jones                             |  |
| Print Volunteer Pass      | Account Type Select One                     |  |
| Disable Volunteer         | Relationship                                |  |
| NSOR SCAN                 | Eligibility Status Eligibility Status       |  |
| Take Picture              | Organization                                |  |
| View/Edit Notes           |                                             |  |
| Manual/Bulk Time<br>Entry |                                             |  |
| Detailed Time Report      | Date of Birth Date of Birth                 |  |
|                           | Phone Number                                |  |
| Back To Volunteer List    | Address Address                             |  |
|                           | Address 2 Address 2                         |  |
|                           | City City                                   |  |
|                           | State Select A State                        |  |
|                           | Zip Code Zip Code                           |  |
|                           | Expiry Date mm/dd/yyyy                      |  |
|                           | Group Account: No                           |  |
|                           | Save                                        |  |
|                           | ALL entries are subject to Sex Offender Che |  |

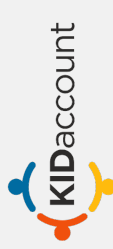

## **Volunteer Reports**

To view specific reports by date, program and school, go to **Generate Reports** from the Volunteer Module page.

| Home Back              |                                                            |                                                                                                    |
|------------------------|------------------------------------------------------------|----------------------------------------------------------------------------------------------------|
|                        | West Coast Academy -                                       | Meh<br>Monday, May 3                                                                                                    |
| Menu<br>Volunteer List | Select A Date: View Daily Volunteer Report 05/27/2024 Name | Top 5 Volunteers<br>Robert Dickey: 26.5 hours<br>Mehar Kaur. 17.1 hours<br>Minit Kaur. 12.2 hours<br>Minit Kaur. 17.7 hours            |
| Generate Reports       |                                                            | test Dickey. 11.6 hours                                                                                                    |
|                        |                                                            | Mehar Kaur Sign Out<br>Mehar Kaur Sign Out<br>Miniti Kaur Sign Out<br>Test Kaur Sign Out<br>Mehar Kaur Sign Out<br>John Smith Sign Out |
|                        |                                                            | Upcoming Events (Next 5 Days)                                                                                                    |

Use the filters at the top to narrow down your search results and click Generate Report.

| Volunteer Report                                                                                                    |  |             |       |    |
|----------------------------------------------------------------------------------------------------|--|-------------|-------|----|
| Start Date: mm/dd/yyyy 📋 End Date: mm/dd/yyyy 🗂 Filter by Program: Select ALL Programs 🗸 Filter by School: Select ALL Schools 🗸 Generate Report |  |             |       |    |
| Total Time Volunteered:                                                                                                    |  |             |       |    |
|                                                                                                    |  | Volunteer   | Hours |    |
|                                                                                                    |  | Keith Petty | 0.5   |    |
|                                                                                                    |  | Mehar Kaur  | 6.75  |    |
|                                                                                                    |  | Mehar Kaur  | 8.25  |    |
|                                                                                                    |  |             |       | il |

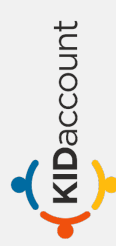

# **THANK YOU**

This concludes the Visitor Management – Volunteer Module user guide.

Please contact us with any questions.

CustomerService@kidaccount.com

Thank you for choosing KIDaccount.

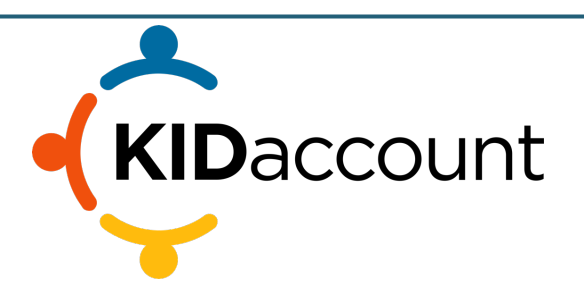